# QuartzWeb User Guidance

VERSION: 6 ASCENTIS AWARDING ORGANISATION 2019/20 Awarding Organisation

www.ascentis.co.uk

#### CONTENTS

| Contents 2                                                      |
|-----------------------------------------------------------------|
| 1 Introduction                                                  |
| 1.1 What is QuartzWeb 3                                         |
| 2 Registering Learners using QuartzWeb 4                        |
| 2.1 Registration Criteria                                       |
| 2.2 Preparing the Registrations File                            |
| 2.3 Presenting Learner Information for Upload                   |
| 2.4 Registering Learners via QuartzWeb5                         |
| 2.5 Learner Registrations: Programme and Qualifications         |
| 2.6 File Submission                                             |
| 2.7 Registering Single Units or Selecting Units on Registration |
| 2.8 Viewing Classes                                             |
| 2.9 Multiple Learner Unit Registration10                        |
| 3 Entering Learner Results                                      |
| 4 Direct Entry Results by Unit                                  |
| 4.1 Submitting Direct Entry grades                              |
| 4.2 Viewing and printing submitted grades16                     |
| 5 ROCC- Check                                                   |
| 6 E-Certificates                                                |
| 6.1 Accessing E-Certificates                                    |
| 6.2 Generating E-Certificates for learners                      |
| 6.2 Producing the E-Certificates                                |
| 7 Contact Manager                                               |
| 7.1 Introduction to Contact Manager                             |
| 7.2 Add a New Contact                                           |
| 7.3 Modify a Contact                                            |
| 7.4 Remove a contact                                            |
| 7.5 New User QuartzWeb Login                                    |
| 8 Manage account and centre details                             |
| 8.1 Account administration                                      |
| 8.2 Documents and Exam Papers                                   |
| 8.3 Filtering document lists in QuartzWeb25                     |
| 9 Supporting Documentation                                      |

| Centre Admin             |  |
|--------------------------|--|
| Centre Admin (Read Only) |  |
| Tutor                    |  |
| Tutor (Read Only)        |  |
| Verifier                 |  |

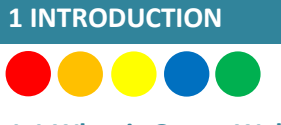

#### 1.1 What is QuartzWeb

This guidance document provides instructions on how to use the Ascentis QuartzWeb Portal and relates to the processes involved from initial registration to award and certification.

QuartzWeb provides centres with direct access to the Ascentis database (dependant on role) offering the ability to:

- Upload learner registrations
- View current and previous classes
- View learner history
- Access learning and support materials
- Add and withdraw learners to and from classes
- View key documents for verification visits

To access QuartzWeb, please visit quartzweb.ascentis.co.uk or login at the top of the Ascentis website.

| Ascentis | Actions - | Resources -   | Administration -              | 'QuartzWeb - Centre Administrator' at Lune Valley College | Alex Trafford 👻 |
|----------|-----------|---------------|-------------------------------|-----------------------------------------------------------|-----------------|
|          |           | You           | <b>Icome</b><br>are logged ir | to QuartzWeb                                              |                 |
|          | To ena    | able learning | through innovati              | ve education and exceptional customer service.            |                 |
|          |           | Reg           | ister Learners                | Ascentis News                                             |                 |
|          |           | Sub           | omit Results                  | Training and Events                                       |                 |
|          |           | Cor           | ntact Manager                 | Help and Support                                          |                 |
|          |           | II. Rep       | ports and Resource            | 25                                                        |                 |
|          | Offic     | ce 4, Lancast | er Business Park, 8           | Manning Way, Caton Road, Lancaster, LA1 3SW               |                 |

#### **2 REGISTERING LEARNERS USING QUARTZWEB**

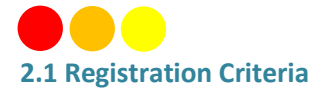

Centres should register learners using QuartzWeb, the Ascentis learner registration portal. To gain access to QuartzWeb for relevant centre personnel, contact your centre's Super User. If your centre does not have a Super User, please contact Ascentis at <u>QuartzWeb@ascentis.co.uk</u>. Authorisation will be made by Ascentis and a username and password will then be issued.

#### 2.2 Preparing the Registrations File

The Ascentis QuartzWeb Portal is for use by centres that have been recognised by Ascentis to deliver the qualifications. Learner information should be uploaded to the QuartzWeb Portal by means of either a .csv file or .xls document, the file template is available for download from the QuartzWeb homepage or from the bottom of the 'Register Learners' page on QuartzWeb.

Learner Registrations File Format

Click Here for a 'Standard Learner Registration' submission form (as an Excel file).

Click Here for instructions on filling in the 'Standard Learner Registration' submission form.

Learner Registration files can be accepted in a variety of formats. Click Here for full details of the file-formats available and associated coding conventions (in a Word document).

#### 2.3 Presenting Learner Information for Upload

Some of the information requested about the learner at the time of registration is used for statistical purposes and is covered by the current Data Protection legislation.

The format of the registration document is made up with a number of mandatory and non-mandatory fields as identified below:

- ULN Optional
- Forename Mandatory
- Surname Mandatory
- DoB Mandatory
- Postcode Optional
- Gender Optional, Dropdown Menu
- Ethnicity (AHED use only, explicit consent required from learner)

| 1        |               |            |                |                       |          |            |                |     |                      |                    |                    |
|----------|---------------|------------|----------------|-----------------------|----------|------------|----------------|-----|----------------------|--------------------|--------------------|
| F        | ile Home      | Insert     | Page Layout    | Formulas              | Data Rev | iew View   | Developer      | Q   | Tell me what y       | ou want to         | o do               |
| -        | Cut           | Arial      | - 10           | - A A                 | = = =    | »/- F      | Wrap Text      | 0   | General              |                    |                    |
| Pas<br>* | te 💕 Format P | ainter B I | <u>u</u> • 🖂 • | <u>а</u> - <u>А</u> - |          |            | Merge & Center |     | <mark>}</mark> - % , | €.0 .00<br>0.€ 00. | Conditi<br>Formatt |
|          | Clipboard     | rs.        | Font           | r <sub>a</sub>        |          | Alignment  |                | Gi. | Number               | r <sub>a</sub>     | _                  |
| J7       | ×             | : × ~      | f <sub>x</sub> |                       |          |            |                |     |                      |                    |                    |
|          | A             | В          | С              |                       | D        | E F        | G              | F   | 1 1                  | J                  |                    |
| 1        | ULN           | Forname    | Surname        | DoE                   | B Pos    | tcode Gend | er Ethnicity   |     |                      |                    |                    |
| 2        |               |            |                |                       |          |            |                |     |                      |                    | _                  |
| 4        |               |            |                |                       |          |            |                |     |                      |                    |                    |

Once the document is complete and populated with learner information, this should be saved locally before being uploaded to the QuartzWeb Portal for registration.

Please retain this document for future reference.

| ł        | <b>∃ 5</b> -∂- | ÷           |                 |                          |          |             |                |                 |                            |            |
|----------|----------------|-------------|-----------------|--------------------------|----------|-------------|----------------|-----------------|----------------------------|------------|
| F        | ile Home       | Insert      | Page Layout Fo  | rmulas Data              | Review   | View        | Developer C    | ) Tell me wha   | at you want t              | o do       |
| -        | K Cut          | Arial       | - 10            | - A A = =                | ≡ %·-    | <b>₩</b> wr | ap Text        | General         |                            |            |
| Pas<br>• | te             | Painter B I | r u -   🖽 -   🕹 | → <u>A</u> · <u></u> = = | = = =    | E Me        | rge & Center 🔹 | <b>\$</b> • % • | 00. 0. <b>→</b><br>0.← 00. | Conditiona |
|          | Clipboard      | Es.         | Font            | ra                       | Alig     | nment       | rsi            | Numb            | er 🗔                       |            |
| L1       | <b>v</b> v     | : × ~       | f <sub>x</sub>  |                          |          |             |                |                 |                            |            |
|          | A              | В           | С               | D                        | E        | F           | G              |                 | н                          | 1          |
| 1        | ULN            | Forname     | Surname         | DoB                      | Postcode | Gender      | Ethnicity      |                 |                            |            |
| 2        |                | John        | Doe             | 01/04/1999               | LA4 2BN  | M           | Whit           | e               |                            |            |
| 3        |                | Jane        | Jones           | 02/07/2000               | LA1 3LL  | F           | India          | n               |                            |            |
| 4        |                | Mary        | Walker          | 03/12/1988               | LA3 2NR  | F           | Black Af       | rican           |                            |            |
| 5        |                | Steve       | Smith           | 15/06/2001               | LA1 2NN  | M           | Mixed - White  | and Asian       |                            |            |
| 6        |                |             |                 |                          |          |             |                |                 |                            |            |

#### 2.4 Registering Learners via QuartzWeb

Log into QuartzWeb and ensure that your role is set to **Centre Administrator**. If this is not the case, use the dropdown button to select the role and click **'Switch'**.

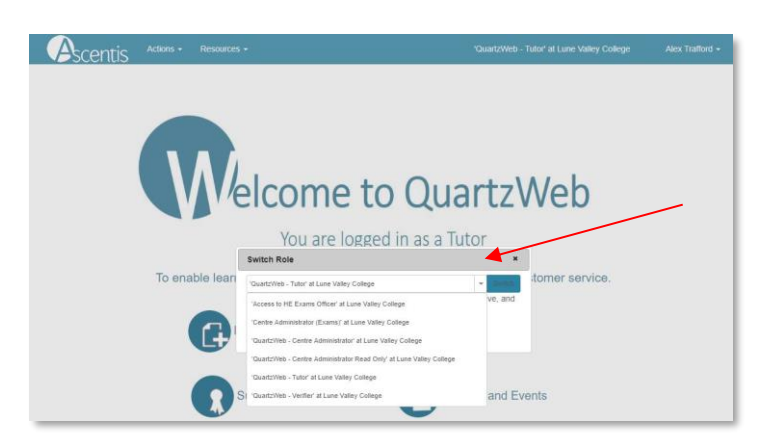

Select 'Actions' and 'Learner Registration Submission' from the menu list at the top of the screen or alternatively, select the 'Register Learners' button on the homepage.

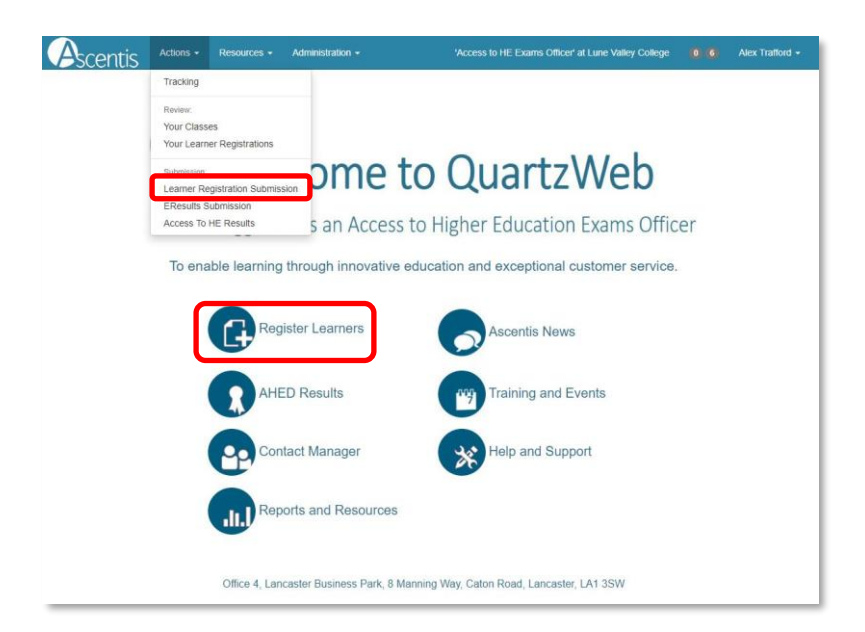

#### 2.5 Learner Registrations: Programme and Qualifications

QuartzWeb uses a tiered approach to linking learner registrations to the correct programme and qualification.

The programme / provider course of learning should be selected for all registrations made through QuartzWeb and where applicable the relevant qualification should be selected from the dropdown menu. (shown in diagram below)

| Learner Registration Subm                                                                            | ission                                                                             |                                                                          |                     |
|----------------------------------------------------------------------------------------------------|------------------------------------------------------------------------------------|--------------------------------------------------------------------------|---------------------|
| Please note that you are about to submit a file<br>on the specific class review page. Click here for | of registrations for which a new class will be create<br>or a list of your classes | d. If you wish to add further registrations to a current class then plea | ase use the options |
| The programme/provider course of<br>learning                                                         | Access to Higher Education Diploma [1479]                                          |                                                                          | ✓ View Units        |
| The qualification (if relevant)                                                                      | None specified                                                                     |                                                                          | ✓ View Units        |
|                                                                                                    | None specified                                                                     |                                                                          |                     |
|                                                                                                    | 126884 - Access to HE Diploma (Practitioner in Substance M                         | lisuse) [Level 3]                                                        | chtinue 🗲           |
|                                                                                                    | 2806 - Access to Higher Education Diploma (Law) [Level 3]                          |                                                                          |                     |
|                                                                                                    | 2816 - Access to Higher Education Diploma (Science) [Level                         | 3]                                                                       | )                   |
|                                                                                                    |                                                                                    |                                                                          |                     |

If the programme / provider course of learning or qualification you require is not showing, it could be that you do not yet have qualification approval. If this is the case, please contact Ascentis.

| Actions -                                                                   | Resources - Administration -             | 'Access to HE Exams Officer' a | t Lune Valley College Alex Trafford 🗸  |
|-----------------------------------------------------------------------------|------------------------------------------|--------------------------------|----------------------------------------|
| Learner Registration Su                                                     | bmission                                 |                                |                                        |
| The programme/provider course of<br>learning                                | Access to Higher Education Diploma [147  | 9]                             | View Units                             |
| The qualification (if relevant)                                             | 2816 - Access to Higher Education Diplon | a (Science) [Level 3]          | View Units                             |
| Class description                                                           |                                          |                                |                                        |
| Class Start Date                                                            |                                          |                                |                                        |
| Class End Date                                                              |                                          |                                |                                        |
| Purchase order number                                                       |                                          |                                |                                        |
| Amend Sites                                                                 | None                                     | • S                            |                                        |
| Tutor                                                                       | Mana                                     |                                |                                        |
| Title Forename                                                              | Surname                                  | Email                          | Add Tutor                              |
|                                                                             |                                          |                                |                                        |
| Second Tutor                                                                | - None                                   | <b>v</b>                       |                                        |
| Third Tutor                                                                 | None                                     | Y                              |                                        |
| Notes on this submission                                                    |                                          |                                |                                        |
| Learner Registration file to submit<br>text (.csv) or Excel (.xls or .xlsx) |                                          | Drop a registration file here  |                                        |
|                                                                             | Select File                              |                                | Or, select a registration file         |
| < Amend                                                                     |                                          | Contin                         | ue with Unit Registration > Continue > |

**Tip:** Please note that whilst the **Class Description** is not a mandatory field, its completion will aid identification of classes at a later date.

The **Class Start Date** is mandatory and relevant to the date that learners started the course, the **Class End Date** is relevant to the date that teaching on the course has finished.

The **Purchase Order number** is the reference number provided by your finance team which is included on the invoice. This is a mandatory field and will cause an error with the registration process if not completed. The **Site** field may be relevant to the Centres where courses are delivered over different sites.

Up to 3 Tutor names may be entered, however these fields are not mandatory.

**Caution:** The Notes on this submission field is not mandatory, Data entered into this field will cause the file submission to become delayed as the notes are submitted to Ascentis staff, and it is advised that this field should be blank unless there is a particular aspect that requires highlighting with Ascentis.

#### 2.6 File Submission

The final section of the registrations process is to submit the registrations file that was created as a .csv or .xls document.

| Learner Registration file to submit<br>text (.csv) or Excel (.xls or .xlsx) |             | Drop a registration file here |                   |
|-----------------------------------------------------------------------------|-------------|-------------------------------|-------------------|
|                                                                             | Select File | Or, select a                  | registration file |

Select **Browse** to search for the saved Learner Registration file on your system, or drag-and-drop the file directly into the box and click **Continue**, to process the document or **Continue with Unit Registration** if registering on Single Unit Programmes or selecting Units on Registration.

| ext (.c  | csv) or Excel                               | (.xis or .xis)                               | submit<br>)                                          |                                                       |                                    |                                                            | D                  | rop a registra  | ation file | e here                    |              |              |                  |
|----------|---------------------------------------------|----------------------------------------------|------------------------------------------------------|-------------------------------------------------------|------------------------------------|------------------------------------------------------------|--------------------|-----------------|------------|---------------------------|--------------|--------------|------------------|
|          |                                             |                                              |                                                      | Se                                                    | elect File                         |                                                            |                    |                 |            | All Files Uple            | oaded. Plea  | se select f  | ile(s) to upload |
| Thi      | is is a 'previ                              | ew' of the fi                                | ile vou have u                                       | iploaded.                                             | The top (v                         | vellow) line displays the col                              | umn headings       | we are expe     | cting -    | below that is displayed   | JUST the fir | st 20 lines  | of the file.     |
| NB       | If the file d                               | oes not an                                   | near to match                                        | the vellov                                            | v column-                          | -beadings you can procede                                  | -<br>to submit the | file but it may | v he sut   | piect to processing dela  | vs Alternati | velv edit ti | he file now      |
| BU       |                                             | DOCET the                                    | n to re-drag-                                        | and-drop it                                           | or re-se                           | lect it - and check again the                              | e 'vellow' colum   | n headings a    | against    | your file's actual conten | it.          | very, cuit a | ne nie now,      |
| 00       | IT DON'T FO                                 | JRGLI IIIC                                   | in to re using .                                     | 1 1 1 1 1 1 1 1 1 1 1 1 1 1 1 1 1 1 1                 |                                    | Source and the second second second second                 | ,                  |                 |            |                           |              |              |                  |
| 00       | IT DON'T FO                                 |                                              |                                                      |                                                       |                                    |                                                            |                    | 5               | -          | •                         |              |              |                  |
| LN       | Forename                                    | Surname                                      | DoB                                                  | Postcode                                              | Gender                             | Ethnicity                                                  | Employment         | Adjustment      | t Adjus    | stmentComment             |              |              |                  |
| LN       | Forename<br>Forname                         | Surname                                      | DoB<br>DoB                                           | Postcode<br>Postcode                                  | Gender<br>Gender                   | Ethnicity                                                  | Employment         | Adjustment      | t Adjus    | stmentComment             |              |              |                  |
| LN<br>LN | Forename<br>Forname<br>John                 | Surname<br>Surname<br>Doe                    | DoB<br>DoB<br>01/04/1999                             | Postcode<br>Postcode<br>LA4 2BN                       | <mark>Gender</mark><br>Gender<br>M | Ethnicity<br>Ethnicity<br>White                            | Employment         | Adjustment      | t Adjus    | stmentComment             |              |              |                  |
| LN       | Forename<br>Forname<br>John<br>Jane         | Surname<br>Surname<br>Doe<br>Jones           | DoB<br>DoB<br>01/04/1999<br>02/07/2000               | Postcode<br>Postcode<br>LA4 2BN<br>LA1 3LL            | Gender<br>Gender<br>M<br>F         | Ethnicity<br>Ethnicity<br>White<br>Indian                  | Employment         | Adjustment      | t Adjus    | stmentComment             |              |              |                  |
| LN<br>LN | Forename<br>Forname<br>John<br>Jane<br>Mary | Surname<br>Surname<br>Doe<br>Jones<br>Walker | DoB<br>DoB<br>01/04/1999<br>02/07/2000<br>03/12/1988 | Postcode<br>Postcode<br>LA4 2BN<br>LA1 3LL<br>LA3 2NR | Gender<br>Gender<br>M<br>F<br>F    | Ethnicity<br>Ethnicity<br>White<br>Indian<br>Black African | Employment         | Adjustment      | t Adjus    | stmentComment             |              |              |                  |

Once the Learner Registration file has been selected, a preview will be shown of the data it contains. This preview will show the first 20 rows of data.

#### 2.7 Registering Single Units or Selecting Units on Registration

If registering on Single Unit Programmes then please enter either the Unit ID, Unit Name or RITs code to search for the required unit on the 'Search Prog/Provider Course Units' screen, Select Add+ to apply the unit to the learner registrations and Continue to complete the registration process.

|        | Name                       |       |         |            | RITS          | National Code |
|--------|----------------------------|-------|---------|------------|---------------|---------------|
|        |                            |       |         |            | K/61//133/    |               |
| Search |                            |       |         |            |               |               |
|        |                            |       |         |            |               |               |
| nit ID | Unit Name                  | Louis | Cradita | DITE       | National Code |               |
|        | Unit Name                  | Level | Credits | RIIS       | National Code | + Add All     |
|        |                            | E3    | 2       | K/617/1337 | 1             | + Add         |
| 83366  | Introducing British Values |       |         |            |               |               |

#### 2.8 Viewing Classes

Learners that have been submitted to QuartzWeb will be automatically entered into a class and provided with an ID. Please use this ID when contacting Ascentis with technical or admin queries, the submitted class will be available to view by selecting 'Actions' and 'Your Classes' from the top menu bar.

| A                                        | cent <u>is</u>           | Actions - R                                                                                                    | esources - Ad                                                                                                    | ministration -                                                                                                  | 'Access to HE Ex                                                                                                    | ams Officer' at                                                                                                    | Lune Valley   | / College                                                                                 | Ale               | k Trafford                                                                                                    |
|------------------------------------------|--------------------------|----------------------------------------------------------------------------------------------------|----------------------------------------------------------------------------------------------------|----------------------------------------------------------------------------------------------------|----------------------------------------------------------------------------------------------------|----------------------------------------------------------------------------------------------------|---------------|-------------------------------------------------------------------------------------------|-------------------|----------------------------------------------------------------------------------------------------|
| OUT                                      | Classes<br>en allows you | Tracking<br>Review:<br>Your Classes                                                                                                    |                                                                                                    | It showing 'curre                                                                                               | nt' classes - i.e. ones where today's date lie                                                                                                    | s between the                                                                                                    | r start and e | end dates.                                                                                |                   |                                                                                                    |
| Find                                     | Classes                  | Your Learner R                                                                                                    | egistrations                                                                                                    |                                                                                                    |                                                                                                    |                                                                                                    |               |                                                                                           |                   |                                                                                                    |
| Class                                    | ID                       | Submission:                                                                                                    |                                                                                                    | ence                                                                                                    | Starts in Academic year                                                                                                    |                                                                                                    | Current?      |                                                                                           |                   |                                                                                                    |
|                                          |                          | EResults Subr                                                                                                    | ration Submission                                                                                                    |                                                                                                    | Any                                                                                                    | •                                                                                                    |               |                                                                                           |                   |                                                                                                    |
| Progra                                   | amme/Provid              | Access To HE                                                                                                    | Results                                                                                                    | ovider Course N                                                                                                 | lame                                                                                                    |                                                                                                    |               |                                                                                           |                   |                                                                                                    |
| Qualif                                   | ication ID               |                                                                                                    | Qualification                                                                                                    | Name                                                                                                    |                                                                                                    |                                                                                                    |               |                                                                                           |                   |                                                                                                    |
| Tutor                                    |                          |                                                                                                    |                                                                                                    |                                                                                                    |                                                                                                    |                                                                                                    |               |                                                                                           |                   |                                                                                                    |
| An                                       | y                        | Ŧ                                                                                                    |                                                                                                    |                                                                                                    |                                                                                                    |                                                                                                    |               |                                                                                           |                   |                                                                                                    |
| Sear                                     | rch                      |                                                                                                    |                                                                                                    |                                                                                                    |                                                                                                    |                                                                                                    |               |                                                                                           |                   |                                                                                                    |
| Class ID                                 | Provider                 |                                                                                                    |                                                                                                    |                                                                                                    |                                                                                                    |                                                                                                    |               |                                                                                           |                   |                                                                                                    |
| 1509530                                  | Reference                | Programme/Provider<br>Course ID                                                                                                    | Programme/Provid<br>Course Name                                                                                                    | er Qualification                                                                                                | Qualification Name                                                                                                    | Class Descri                                                                                                    | ption         | Class<br>Start Date                                                                       | Class End<br>Date | Class Site<br>Name                                                                                             |
|                                          | Reference                | Programme/Provider<br>Course ID<br>1479                                                                                                    | Programme/Provid<br>Course Name<br>Access to Higher<br>Education Diploma                                                                                                    | er Qualification<br>ID<br>2804                                                                                  | Qualification Name<br>Access to Higher Education Diploma (Humanities                                                                                                    | Class Descri                                                                                                    | ption         | Class<br>Start Date<br>22/03/2017                                                         | Class End<br>Date | Class Site<br>Name<br>Beach<br>Campus                                                                          |
| 1514613                                  | Reference                | Programme/Provider<br>Course ID<br>1479<br>1479                                                                                                    | Programme/Provid<br>Course Name<br>Access to Higher<br>Education Diploma<br>Access to Higher<br>Education Diploma                                                                                                    | er Qualification<br>ID 2804<br>2796                                                                             | Qualification Name<br>Access to Higher Education Diploma (Humanities<br>Access to Higher Education Diploma (Business)                                                                                                    | Class Descri<br>#Blank#<br>TEST AHED 1<br>VERIFICATIO                                                                                                  | or TEST<br>N  | Class<br>Start Date<br>22/03/2017<br>01/09/2017                                           | Class End<br>Date | Class Site<br>Name<br>Beach<br>Campus<br>Beach<br>Campus                                                       |
| 1514613                                  | Reference                | Programme/Provider<br>Course ID<br>1479<br>1479<br>1479                                                                                                    | Programme/Provid<br>Course Name<br>Access to Higher<br>Education Diploma<br>Access to Higher<br>Education Diploma<br>Access to Higher<br>Education Diploma                                                                                   | Qualification<br>ID           2804           2796           126888                                              | Qualification Name Access to Higher Education Diploma (Humanities Access to Higher Education Diploma (Business) Access to HE Diploma (Journalism and Media)                                                                                                    | Class Descri<br>#Blank#<br>TEST AHED f<br>VERIFICATIO<br>DANS CLASS                                                                                    | or TEST<br>N  | Class<br>Start Date<br>22/03/2017<br>01/09/2017<br>01/09/2017                             | Class End<br>Date | Class Site<br>Name<br>Beach<br>Campus<br>Beach<br>Campus<br>Beach<br>Campus                                    |
| 1514613<br>1520039<br>1520486            | Reference                | Programme/Provider           Course ID           1479           1479           1479           1479           1479                                                                                                    | Programme/Provid<br>Course Name<br>Access to Higher<br>Education Diploma<br>Access to Higher<br>Education Diploma<br>Access to Higher<br>Education Diploma                                                                                   | Qualification<br>ID           2804           2796           126888           2886                               | Qualification Name Access to Higher Education Diploma (Humanities Access to Higher Education Diploma (Business) Access to Higher Education Diploma (Bosines) Access to Higher Education Diploma (Social Science)                                                                                                    | Class Descri<br>#Blank#<br>TEST AHED 1<br>VERIFICATIO<br>DANS CLASS<br>Jack Test                                                                       | or TEST<br>N  | Class<br>Start Date<br>22/03/2017<br>01/09/2017<br>01/09/2017<br>25/01/2018               | Class End<br>Date | Class Site<br>Name<br>Beach<br>Campus<br>Beach<br>Campus<br>Beach<br>Campus<br>Lune<br>Campus                  |
| 1514613<br>1520039<br>1520486<br>1520492 |                          | Programme/Provider           Course ID           1479           1479           1479           1479           1479           1479           1479           1479           1479           1479                                              | Programme/Provid<br>Course Name<br>Access to Higher<br>Education Diploma<br>Access to Higher<br>Education Diploma<br>Access to Higher<br>Education Diploma<br>Access to Higher<br>Education Diploma                                          | Qualification<br>ID           2804           2796           126888           2886           2796                | Qualification Name Access to Higher Education Diploma (Humanities Access to Higher Education Diploma (Business) Access to HE Diploma (Journalism and Media) Access to Higher Education Diploma (Social Science) Access to Higher Education Diploma (Business)                                                                                                    | Class Descri<br>#Blank#<br>TEST AHED f<br>VERIFICATIO<br>DANS CLASS<br>Jack Test<br>Keeley Steele                                                      | or TEST<br>N  | Class<br>Start Date<br>22/03/2017<br>01/09/2017<br>25/01/2018<br>13/09/2017               | Class End<br>Date | Class Site<br>Name<br>Beach<br>Campus<br>Beach<br>Campus<br>Lune<br>Campus<br>Lune<br>Campus                   |
| 1520492<br>1520493                       |                          | Programme/Provider           Course ID           1479           1479           1479           1479           1479           1479           1479           1479           1479           1479           1479           1479           1479 | Programme/Provid<br>Course Name<br>Access to Higher<br>Education Dipioma<br>Access to Higher<br>Education Dipioma<br>Access to Higher<br>Education Dipioma<br>Access to Higher<br>Education Dipioma<br>Access to Higher<br>Education Dipioma | Qualification<br>ID           2804           2796           126888           2886           2796           2796 | Qualification Name           Access to Higher Education Diploma (Humanities           Access to Higher Education Diploma (Business)           Access to Higher Education Diploma (Business)           Access to Higher Education Diploma (Social<br>Science)           Access to Higher Education Diploma (Social<br>Science)           Access to Higher Education Diploma (Business)           Access to Higher Education Diploma (Business) | Class Descri         ) #Blank#         TEST AHED I         VERIFICATIO         DANS CLASS         Jack Test         Keeley Steele         Jackie Bates | or TEST<br>N  | Class<br>Start Date<br>22/03/2017<br>01/09/2017<br>01/09/2017<br>25/01/2018<br>25/01/2018 | Class End<br>Date | Class Site<br>Name<br>Beach<br>Campus<br>Beach<br>Campus<br>Lune<br>Campus<br>Lune<br>Campus<br>Lune<br>Campus |

A search function will then be displayed along with a list of classes. To select and view a class, click on the Class ID or enter search parameters (shown below).

| Find Classes                 |                             |                         |   |          |
|------------------------------|-----------------------------|-------------------------|---|----------|
| Class ID                     | Provider Reference          | Starts in Academic year |   | Current? |
|                              |                             | Any                     | • |          |
| Programme/Provider Course ID | Programme/Provider Course N | ame                     |   |          |
| Qualification ID             | Qualification Name          |                         |   |          |
| Tutor                        |                             |                         |   |          |
| Any 🔻                        |                             |                         |   |          |
| Search                       |                             |                         |   |          |

**Tip:** If an expected class is not visible, remove the tick from **'Current?'** and click **'Search'**, by default the 'Your Classes' screen opens displaying classes where today's date lies between the start and end dates.

Each learner within a class is issued with a unique six digit ID number for identification and reporting purposes. Within the QuartzWeb class screen a number of options are made available.

- Changes to learner status (withdraw / re-register)
- Add further units to a learner (Actions button on left hand side)
- Add learner photo (Actions button on left hand side)
- Access learner history ( click 'more...' next to learner surname)
- Access class documentation (highlighted)

| Ascen                 | itis           | Actions                           |                  | Reso      | urces +       | Administration +    |                 |               | 'Access to | HE Exams Officer' at Lune Valley College        | Alex Trafford |
|-----------------------|----------------|-----------------------------------|------------------|-----------|---------------|---------------------|-----------------|---------------|------------|-------------------------------------------------|---------------|
| l earner Regist       | ratio          | ns - Uni                          | Regis            | stration  | ns • Re       |                     | s Documentatio  | n             |            |                                                 |               |
| lass [150             | 095            | 530]                              |                  |           |               |                     |                 |               |            |                                                 |               |
| Provider              |                | [1                                | 236] L           | une Vi    | alley Colleg  | e                   |                 |               |            |                                                 |               |
| Programme/P<br>Course | rovi           | der [1                            | 479] A           | ccess     | to Higher E   | ducation Diploma    |                 |               |            |                                                 |               |
| Qualification         |                | [2                                | 804] A           | ccess     | to Higher E   | ducation Diploma    | (Humanities)    |               |            |                                                 |               |
| Provider Refe         | rend           | e                                 |                  |           |               |                     |                 | Purchase      | Order No   |                                                 |               |
| Class Start           |                | 23                                | 2/03/20          | 017       |               |                     |                 | Class End     |            |                                                 |               |
| Site                  |                | B                                 | each C           | ampu      | IS            |                     |                 |               |            |                                                 |               |
| Number of Le          | arne           | ers 10                            | )                |           |               |                     |                 |               |            |                                                 |               |
| Tutor                 |                |                                   |                  |           |               |                     |                 | Quality Pe    | rsonnel    | None                                            |               |
| earner Re             | gist<br>Imar   | rations<br>ne to review t         | he lear          | mer's I   | history for y | our currently selec | cted organisati | on            |            |                                                 |               |
| Actions               | All            | Learner ID                        | ULN              | Title     | Forename      | Surname             | Date of Birth   | Status        | Metrics    | Registered On                                   | Registered    |
| Actions +             |                | 850480 13                         |                  | -         | Shayne        | Lynch (more)        | 10/10/1910      | Withdrawn     | Metrics    | Access to Higher Education Diploma (Humanities) | 22/03/2017    |
| D Upload              | pho            | to (or evidenc                    | e)               |           | Chloe         | Nash (more)         | 10/10/1910      | Withdrawn     | Metrics    | Access to Higher Education Diploma (Humanities) | 22/03/2017    |
| Registe               | er un<br>esult | its against thi:<br>s/claims/asse | s learn<br>ssmen | er<br>its | Jack          | Armer (more)        | 10/10/1910      | Withdrawn     | Metrics    | Access to Higher Education Diploma (Humanities) | 22/03/2017    |
| Reregis               | ster           |                                   |                  |           | Agnes         | Bartkow (more)      | 10/10/1910      | Not Specified | Metrics    | Access to Higher Education Diploma (Humanities) | 22/03/2017    |
| Actions -             | regis          | tered qualifica                   | ation            |           | Olivia        | Till (more)         | 10/10/1910      | Not Specified | Metrics    | Access to Higher Education Diploma (Humanities) | 22/03/2017    |

#### 2.9 Multiple Learner Unit Registration

When a class has been registered on QuartzWeb, units may be added to learners either individually or by using the Multiple Learner Unit Registration area.

To register all learners against a number of units, please ensure that each learner is ticked by clicking 'All' under Learner Registrations on the Class page and select Multiple Learner Unit Registration from the Unit Registrations menu, below the menu bar at the top of the screen, this will display the Learner Unit Registration screen.

The Learner Unit Registration page is displayed as three sections:

- Learner list (current learners registered within the class)
- Learner Unit Registrations (Units, the learners are currently registered on)
- Register Units (Units available on this qualification that may be attached to the learners)

Selecting units at this stage of the registration process will reduce the number of Units visible in the E-Results Submission Form.

The Multiple Learner Unit Registration option is accessed through the Unit Registrations option at the top of the Class screen (below).

| Ascer                 | ntis    | Actions        | s <del>-</del> | Reso     | urces <del>+</del> | Administration ·   | <del>r</del> l    |           | 'Access to | b HE Exams Officer' at Lune Valley College      | Alex Trafford |
|-----------------------|---------|----------------|----------------|----------|--------------------|--------------------|-------------------|-----------|------------|-------------------------------------------------|---------------|
| Learner Regis         | stratio | ins - Uni      | it Regis       | stration | ns <del>v</del> Re | sults - Clas       | ss Documentatio   | in        |            |                                                 |               |
| lass [15              | 095     | 530]           | ass I In       | it Rea   | istration          | _                  |                   |           |            |                                                 |               |
| Provider              |         | M              | ultiple l      | Learne   | r Unit Regis       | tration            |                   |           |            |                                                 |               |
| Programme/I<br>Course | Provi   | der [1         | [479] A        | ccess    | to Higher E        | ducation Diplom    | а                 |           |            |                                                 |               |
| Qualification         | 1       | [2             | 2804] A        | ccess    | to Higher E        | ducation Diplom    | a (Humanities)    |           |            |                                                 |               |
| Provider Ref          | erend   | e              |                |          |                    |                    |                   | Purchase  | Order No   |                                                 |               |
| Class Start           |         | 2:             | 2/03/20        | 017      |                    |                    |                   | Class En  | d          |                                                 |               |
| Site                  |         | В              | each C         | Campu    | s                  |                    |                   |           |            |                                                 |               |
| Number of L           | earne   | rs 1           | 0              |          |                    |                    |                   |           |            |                                                 |               |
| Tutor                 |         |                |                |          |                    |                    |                   | Quality P | ersonnel   | None                                            |               |
| Program               | ime F   | Run Adminis    | stratio        | n Eve    | nts                |                    |                   |           |            |                                                 |               |
| Learner Re            | egist   | rations        |                |          |                    |                    |                   |           |            |                                                 |               |
| Click on the s        | uman    | ne to review t | the lear       | rner's I | nistory for ye     | our currently sele | ected organisatio | n         |            |                                                 |               |
| A setions             | All     | Learner ID     | ULN            | Title    | Forename           | Surname            | Date of Birth     | Status    | Metrics    | Registered On                                   | Registered    |
| ACTIONS               |         |                |                |          |                    |                    |                   |           |            |                                                 |               |
| Actions -             |         | 850480 13      |                | -        | Shayne             | Lynch (more)       | 10/10/1910        | Withdrawn | Metrics    | Access to Higher Education Diploma (Humanities) | 22/03/2017    |

To select all learners within a class, click 'All' on the table header (highlighted above)

The Learner Unit Registration screen (below) will allow units to be added or removed, depending on the qualification being studied.

| earner Unit Reg<br>lass [1509530]<br>< Back to Class                                | istratior                                 | 1                  |                                                                                                    |              |          |           |         |                         |                                             |
|-------------------------------------------------------------------------------------|-------------------------------------------|--------------------|----------------------------------------------------------------------------------------------------|--------------|----------|-----------|---------|-------------------------|---------------------------------------------|
| Shayne Lync                                                                         | ch                                        |                    | Total: 12 credits. Level 3: 12 credits.                                                                  |              |          |           |         |                         | Learner registration detail                 |
| Chloe Nash                                                                          |                                           |                    | Total: 12 credits, Level 3: 12 credits.                                                                  |              |          |           |         |                         | sorted by Level.                            |
| Jack Armer                                                                          |                                           |                    | Total: 12 credits. Level 3: 12 credits.                                                                  |              |          |           |         |                         |                                             |
| Learner Unit Registra<br>These are the current units<br>icon next to each learner's | ations<br>s registered to<br>name to revi | o this I<br>ew Ind | earner or to ALL of these learners (where more than one learn<br>lividual learners' unit registrations). | ner is liste | ed above | , then ON | LY unit | ts in common are listed | Units currently registered                  |
| Add more units as required                                                          | d from the sea                            | arch re            | esults below.                                                                                            |              | Level    | Credits   | RITS    | National Code           | ugunist learners                            |
| English Language and Literatu                                                       | ure 102                                   | 77                 | Introduction to English Language and Literature: Language Analysis                                       |              | L3       | 3         | lare    | Indianal Code           | * Remove                                    |
| English Language and Literatu                                                       | ure 102                                   | 78                 | Planning a Research Project (English Language and Literature)                                            |              | L3       | 3         |         |                         | * Remove                                    |
| English Language and Literatu                                                       | ure 102                                   | 81                 | Academic Skills in English Language and Literature (Examination)                                         |              | L3       | 6         |         | 1                       | * Remove                                    |
| Register Units                                                                      |                                           |                    |                                                                                                    |              |          |           |         |                         |                                             |
| Module                                                                              |                                           |                    |                                                                                                    |              |          |           |         |                         | Units within the<br>Programme of study that |
| All                                                                                 |                                           |                    | . <b>v</b> .                                                                                             |              |          |           |         |                         | may be attached to                          |
| Unit ID                                                                             | Unit Nan                                  | ne                 |                                                                                                    |              | R        | TS        |         | National C              | learners.                                   |
| Search                                                                              |                                           |                    |                                                                                                    |              |          |           |         |                         |                                             |
|                                                                                     | 1                                         | l                  |                                                                                                    |              | 0        |           |         |                         |                                             |
| Module Name                                                                         | Unit ID                                   | Unit               | Name                                                                                                    | Level        | Credit   | RITS      | Na      | ational Code            | + Add All                                   |

#### **3 ENTERING LEARNER RESULTS**

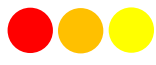

In order to enter learner e-results through QuartzWeb, select 'Actions' and 'Your Classes' from the main menu bar and click on the relevant class ID from the list provided at the bottom of the page. Alternatively, click the 'Submit Results' button on the homepage.

**Tip:** At this point please ensure that all learners are listed and that any learners that require withdrawing are marked accordingly.

| Actions   | All | Learner ID | ULN | Title | Forename | Surname      | Date of Birth | Status    | Metrics | Registered On                                   | Registered |
|-----------|-----|------------|-----|-------|----------|--------------|---------------|-----------|---------|-------------------------------------------------|------------|
| Actions - |     | 850480 (3) |     | 2     | Shayne   | Lynch (more) | 10/10/1910    | Withdrawn | Metrics | Access to Higher Education Diploma (Humanities) | 22/03/2017 |

Click 'Results' and Select 'EResults Submission Forms' from the options (shown below).

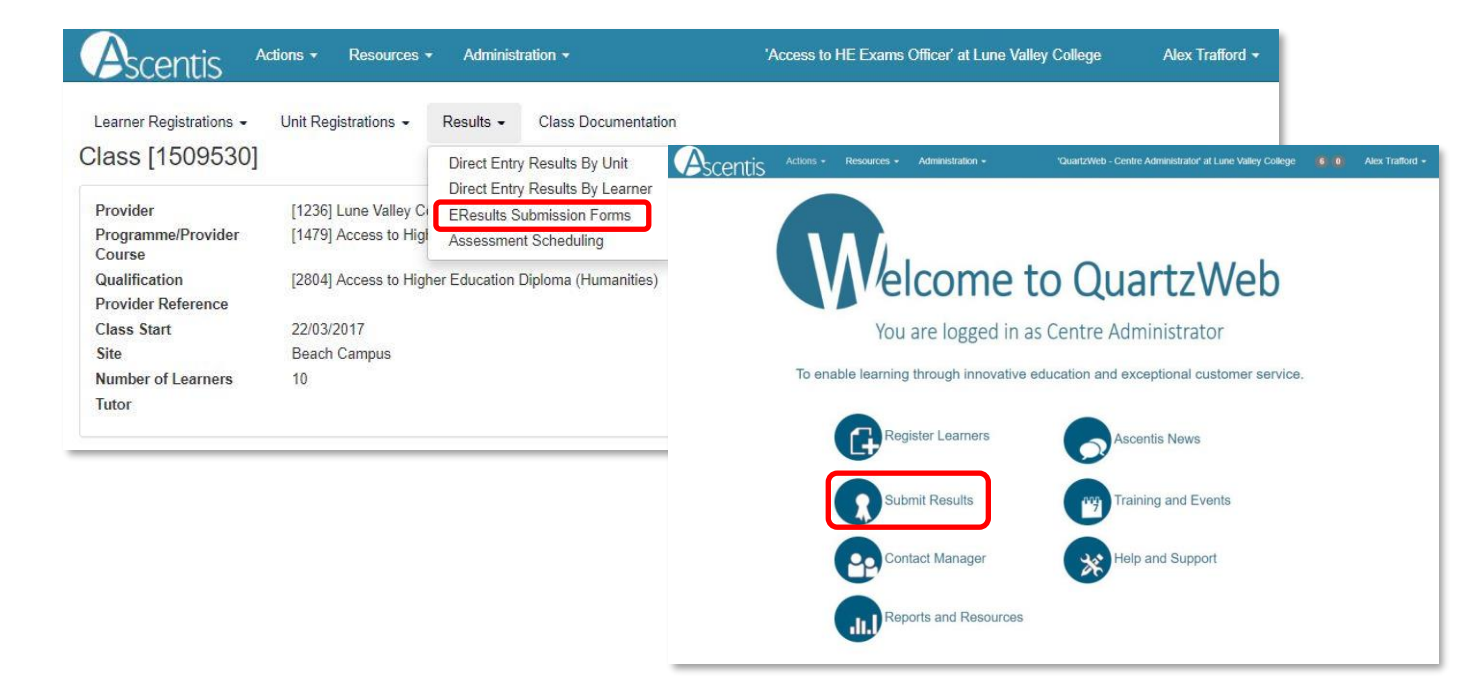

Click to select the Matrix Submission Form and click 'Generate Marksheet' to continue.

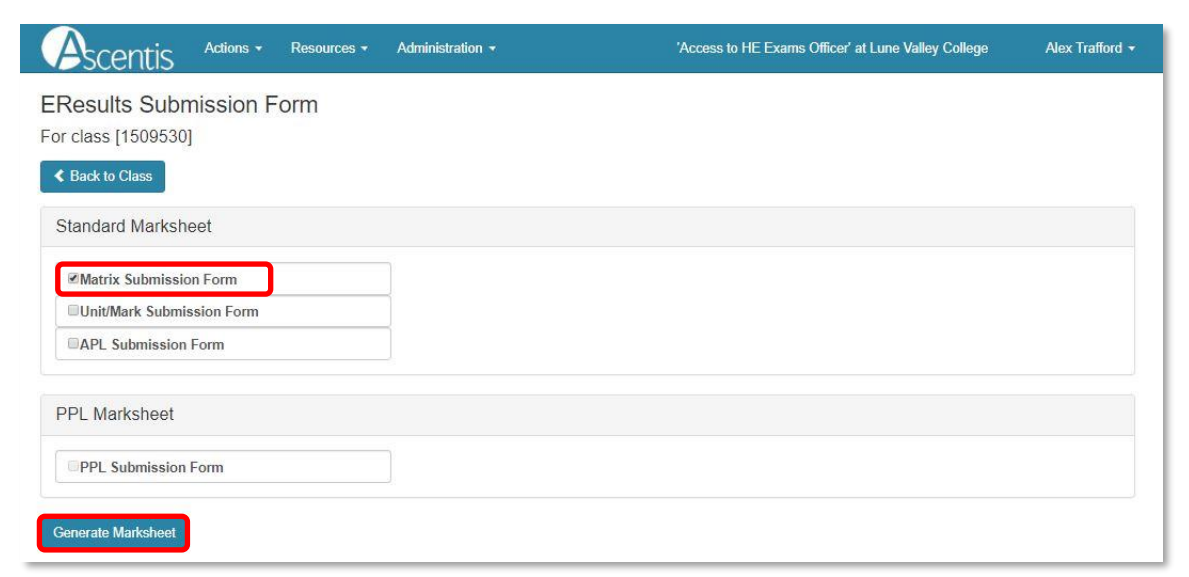

Once the mark sheet has been generated, an Excel file will be produced, please save this to your local network.

In the row against the learner please supply the marks (beneath the unit assessment titles) however if an incorrect mark is entered, an error message will appear to highlight this.

Continue the above step for each learner listed within the spreadsheet.

**Please note:** Once the marks have been entered for the learners, please save the document, ensuring that the file name is not changed.

| A  | B C                      | D                                | E                                                           | F   |        | J                    | K                                        |
|----|--------------------------|----------------------------------|-------------------------------------------------------------|-----|--------|----------------------|------------------------------------------|
| 1  | Association Construction | Results Sheet                    |                                                             |     |        |                      |                                          |
| 3  | File Ref:                | 5777191                          |                                                             | 1   |        |                      |                                          |
| 4  | Class:                   | [1508256] Perception Test        |                                                             |     |        |                      |                                          |
| 5  | Provider:                | [1236] Lune Valley College       |                                                             | -   |        |                      |                                          |
| 6  | Programme:               | [1281] Internet Safety           |                                                             | -   |        |                      |                                          |
| 7  | Qualification:           | [2530] Ascentis Level 1 Award in | Internet Safety For IT                                      |     |        |                      |                                          |
| 8  | Learners:                | 7                                |                                                             |     |        |                      |                                          |
| 9  | Start Date:              | 15/03/2017                       |                                                             | -   |        |                      |                                          |
| 10 | End Date:                |                                  |                                                             | -   |        |                      |                                          |
| 40 |                          |                                  |                                                             | _   |        |                      |                                          |
| 14 | Quartz ID                | Learner                          | ease enter a<br>oderation date in<br>e format<br>J/MM/YYYYY | ULN | BUT IS | 1-0100 100000 124 14 | sentern<br>senternerne saevort<br>Houses |
| 16 | 856289                   | Armer, Jack (10/10/1910)         |                                                             |     |        |                      |                                          |
| 17 | 856290                   | Bartkow, Agnes (10/10/1910)      |                                                             |     | 1      |                      |                                          |
| 18 | 856292                   | Bates, Lisa (10/10/1910)         |                                                             |     |        |                      |                                          |
| 19 | 856293                   | Bell, Nicole (10/10/1910)        |                                                             |     |        |                      |                                          |
| 20 | 541233                   | Clover, Marie (10/10/1910)       |                                                             |     |        |                      |                                          |
| 21 | 577047                   | Garth, Susanne (10/10/1910)      |                                                             |     | _      |                      |                                          |
| 22 | 856288                   | Nash, Chloe (10/10/1910)         |                                                             |     |        |                      |                                          |
| _  |                          |                                  |                                                             |     |        |                      |                                          |

Once the document has been completed, within QuartzWeb select the E-Results link from the main menu bar and using the 'Browse...' button navigate to the saved Excel document and select Submit.

Please ensure that all results are uploaded through QuartzWeb prior to the EQA visit.

**4 DIRECT ENTRY RESULTS BY UNIT** 

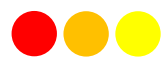

#### **4.1 Submitting Direct Entry grades**

The Direct Entry Results by Unit is an optional feature that will allow results to be entered directly into QuartzWeb and stored in the 'Basket' rather than completing and submitting the manual mark sheet.

To access Direct Entry of Results by Unit, please select 'Actions' and 'Your Classes' from main menu bar in QuartzWeb.

| Ascentis                  | Actions +             | Resources - Ac        | Iministration -          | 'Access to HE Exams Officer'                        | at Lune Valley College   | Alex Trafford 👻 |
|---------------------------|-----------------------|-----------------------|--------------------------|-----------------------------------------------------|--------------------------|-----------------|
| Your Classes              | Tracking              |                       |                          |                                                     |                          |                 |
| This screen allows you to | Review:<br>Your Class | es                    | It showing 'current' cla | sses - i.e. ones where today's date lies between th | eir start and end dates. |                 |
| Find Classes              | Your Learn            | er Registrations      |                          |                                                     |                          |                 |
| Class ID                  | Submission:           | nistration Submission | ence                     | Starts in Academic year                             | Current?                 |                 |
|                           | EResults S            | ubmission             |                          | Any 🔻                                               |                          |                 |
| Programme/Provider        | Access To             | HE Results            | ovider Course Name       |                                                     |                          |                 |
| Qualification ID          |                       | Qualification         | Name                     |                                                     |                          |                 |

Then select the relevant class from the list provided and click the Class ID to display the learner registrations.

To continue, select 'Results' and 'Direct Entry Results by Unit' or 'Direct Entry Results by Learner' from the class menu.

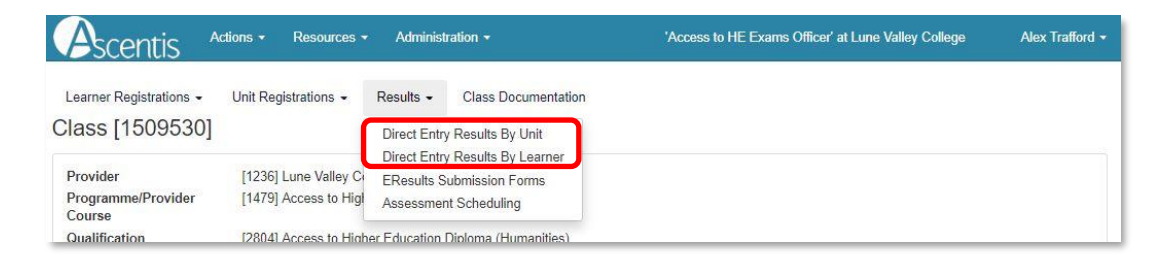

From the Direct Entry Results by Unit Submission page, select the required Unit from the dropdown provided, the list of learners will appear below.

| Ascentis '                                                                      | Actions - Resources -                                               | Administration -  | 'QuartzWeb - Centre Administrator' a | at Lune Valley College | Alex Trafford 👻    |
|---------------------------------------------------------------------------------|---------------------------------------------------------------------|-------------------|--------------------------------------|------------------------|--------------------|
| Direct Entry Res<br>Class [1543241] RO T<br>Class Back to Class                 | ults By Unit Subn<br>EST                                            | nission           |                                      |                        |                    |
| 10835:[C=12,L=E2] ESOL Skil<br>Please set learner grades be<br>Add/Amend Basket | Is for Life Speaking and Listening .<br>fore clicking Add/Amend Bas | J/506/1563<br>ket |                                      | 0 results for this d   | •                  |
| Learner ID                                                                      | Learner name                                                        |                   | Result (Set Achieved)                | o results for this di  | ass in this basket |
| 986614                                                                          | Mont Anna                                                           | •                 | Achieved                             |                        | *                  |
| 986610                                                                          | George Ear                                                          | •                 | Not Achieved                         |                        | •                  |
| 986611                                                                          | Louise lanna                                                        |                   | Please Select                        |                        | •                  |
| 986612                                                                          | Mitch Igan                                                          |                   | Please Select                        |                        |                    |

To enter individual grades for each learner, use the dropdown menu provided under 'Grades' or click '(Set Achieved)' from the column header to set all learners as 'Achieved'.

When all grades have been entered for the unit, click 'Add/Amend Basket' to store the grades, ready for submission. When grades have been submitted to the basket, a basket icon  $\succeq$  will appear and the number of results will be displayed as a number at the top right hand side of the page.

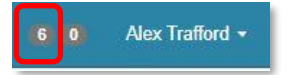

For grades that require a numerical value entered instead of an 'Achieved' option, the number may be entered directly into the Mark column.

| Ascentis                                            | Actions - Resources                                               | <ul> <li>Administration -</li> </ul> | 'QuartzWeb - Centre Administrator' at Lune Valley College 610 Alex Trafford - |
|-----------------------------------------------------|-------------------------------------------------------------------|--------------------------------------|-------------------------------------------------------------------------------|
| Direct Entry R<br>Class [1512239]                   | esults By Unit Su                                                 | bmission                             |                                                                               |
| 6797:[C=2,L=One] Enviro<br>Please set learner grade | nmental Sustainability L/602/1107<br>es before clicking Add/Amenc | Basket                               | Ϋ́.                                                                           |
| Add/Amend Basket                                    |                                                                   |                                      | 0 results for this class in this basket                                       |
| Learner ID                                          | Learner name                                                      |                                      | Result                                                                        |
| 867255                                              | Dummy Learne                                                      | r 1                                  | 95                                                                            |
| 867256                                              | Dummy Learne                                                      | r2                                   | 88                                                                            |
| 867257                                              | Dummy Learne                                                      | r 3                                  |                                                                               |

Additional units may be selected from the dropdown menu to continue adding grades to the class or select 'Back to Class' to return to the previous page.

Once all grades have been entered as Direct Entry of Results by Unit, navigate to the basket by clicking on the number at the top right hand side of the screen. This will display all results awaiting submission. The dropdown menu will allow for selection by class or the option to submit all results in the basket.

| Asc        | entis         | Actions | • Resources • A              | Administration 👻 |       | 'Quar      | tzWeb - Centre | Administrator' at Lune | e Valley College |         | Alex Trafford |
|------------|---------------|---------|------------------------------|------------------|-------|------------|----------------|------------------------|------------------|---------|---------------|
| Direct     | Entry Bas     | sket    |                              |                  |       |            |                |                        |                  |         |               |
| All        |               |         |                              |                  |       |            |                |                        |                  |         | • Submit >    |
| Learner ID | Learner       | Unit ID | Unit                         |                  | Level | RITS       | National Code  | Class                  | Result           | Ор      | tion          |
| 986614     | Anna, Mont    | 10835   | ESOL Skills for Life Speakin | ig and Listening | E2    | J/506/1563 |                | [1543241] RO TEST      | Achieved         | 🕼 Amend | * Remove      |
| 986610     | Ear, George   | 10835   | ESOL Skills for Life Speakin | ng and Listening | E2    | J/506/1563 |                | [1543241] RO TEST      | Not Achieved     | C Amend | × Remove      |
| 986611     | Ianna, Louise | 10835   | ESOL Skills for Life Speakin | ng and Listening | E2    | J/506/1563 |                | [1543241] RO TEST      | Achieved         | 🕼 Amend | * Remove      |
| 986612     | Igan, Mitch   | 10835   | ESOL Skills for Life Speakin | g and Listening  | E2    | J/506/1563 |                | [1543241] RO TEST      | Achieved         | 🖾 Amend | * Remove      |
| 986613     | Land, Mary    | 10835   | ESOL Skills for Life Speakin | ng and Listening | E2    | J/506/1563 |                | [1543241] RO TEST      | Achieved         | 🖾 Amend | * Remove      |
| 986609     | Wear, Della   | 10835   | ESOL Skills for Life Speakin | ng and Listening | E2    | J/506/1563 |                | [1543241] RO TEST      | Achieved         | C Amend | × Remove      |

At this point the option of amending learner grades or removing the grades from the basket is made available. To submit the grades to Ascentis, please select **'Submit'**.

A confirmation page will appear displaying grade submission information and the option to make amendments if necessary, to continue with grade submission, please select 'Confirm Submission'.

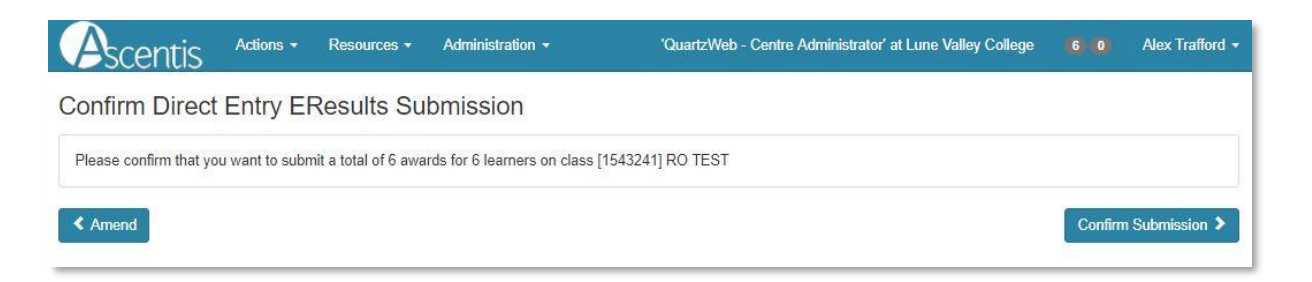

An automatic email will be generated at this stage notifying the EQA that grades have been entered and that grades are awaiting processing.

Results/assessments for all units for a particular learner's registration can be set on from a single page. The page accommodates all types of units (i.e. graded only, marked, grade-from-mark etc.)

#### 4.2 Viewing and printing submitted grades

To view grades that have been submitted for verification, select 'Administration' from the main menu bar.

| Actions | - | Resources -  | Administration - |
|---------|---|--------------|------------------|
|         | _ |              | Administration   |
| Entry   | E | Results Sul  | Contact Manager  |
| Спау    | F | i tesuits ou | Contact Manager  |

From the Administration page, select 'EResults Status' to view a list of classes that have results attached via the Direct Entry Results function.

| Ascen                       | itis    | Action    | s • Reso  | urces 👻 🕯               | Administration 🔻 | i.         | 1    | QuartzWeb | - Centre Administrator' at L                   | une Valley Co | llege    | 6 (  |      | Alex Traffor |
|-----------------------------|---------|-----------|-----------|-------------------------|------------------|------------|------|-----------|------------------------------------------------|---------------|----------|------|------|--------------|
| dministra                   | ation   |           |           |                         |                  |            |      |           |                                                |               |          |      |      |              |
| J Learner F                 | Registr | ations St | atus      |                         |                  |            |      |           |                                                |               |          |      |      |              |
| EAssessi                    | ment S  | tatus     |           |                         |                  |            |      |           |                                                |               |          |      |      |              |
| EResults                    | Status  |           |           |                         |                  |            |      |           |                                                |               |          |      |      |              |
| Statue                      | Def     | Class     | Provider  | Class                   | Class            | Class End  | Dage | Being     | Programme/Provider                             | Submission    | Varified | Tot  | Dave | Ontion       |
| Julua                       | ID      | ID        | Reference | Description             | n Start          | Class Lild | nega | Awarded   | Course                                         | 300111331011  | Vermed   | Days | Days | option       |
| Awaiting QA<br>verification |         | 1538248   |           | Test                    | 05/10/2018       | 28/10/2018 | 7    | 7         | Certificate in ESOL Skills for<br>Life         | 07/11/2018    |          | 141  |      | 👁 View       |
| Awaiting QA<br>verification |         | 1541640   |           | Test Class f<br>Webinar | or 27/11/2018    |            | 7    | 1         | Ascentis Level 1 Certificate in<br>Progression | 07/12/2018    |          | 111  |      | 👁 View       |
|                             |         | 1         |           |                         |                  |            |      | 15        |                                                | 7.1           |          |      | 1    |              |

Selecting the 'View' button will provide a detailed list of results for learners within the selected class.

| View ERe   | sults for Class Test [15382 | 248]                 |                              |       |            |               |          |
|------------|-----------------------------|----------------------|------------------------------|-------|------------|---------------|----------|
| Learner ID | Learner                     | Unit ID              | Unit                         | Level | RITS       | National Code | Result   |
| 952536     | McLearner1, Dummie          | 10843                | ESOL Skills for Life Writing | E2    | R/506/1629 |               | Achieved |
| 952537     | McLearner2, Dummie          | 10843                | ESOL Skills for Life Writing | E2    | R/506/1629 |               | Achieved |
| 952538     | McLearner3, Dummie          | 40040                | CON CHIL CALLS MALL          | E2    | R/506/1629 |               | Achieved |
| 952539     | McLearner4, Dummie          | Back                 | Alt+Left Arrow               | E2    | R/506/1629 |               | Achieved |
| 952540     | McLearner5, Dummie          | Forward              | Alt+Right Arrow              | E2    | R/506/1629 |               | Achieved |
| 952541     | McLearner6, Dummie          | Reload               | Ctrl+R                       | E2    | R/506/1629 |               | Achieved |
| 952542     | McLearner7, Dummie          | Save as              | Ctrl+S                       | E2    | R/506/1629 |               | Achieved |
|            |                             | Print                | Ctrl+P                       |       |            |               |          |
|            |                             | Cast<br>Translate to | English                      |       |            |               |          |
|            |                             | View page si         | ource Ctrl+U<br>Ctrl+Shift+I |       |            |               |          |

To print the results information, right click within the report and select print, your local printer settings will appear automatically.

#### **5 ROCC- CHECK**

Wherever a registration is in the context of a specific qualification, QuartzWeb users will be able to run the full ROCC checking function to confirm that a combination of awarded units and registered units will be sufficient for a leaner/candidate to achieve that qualification.

| Ascer                 | ntis        | Actions        | s <del>-</del> | Reso      | ources 👻       | Administration -       |               | 'QuartzW      | eb - Centre | Administrator' at Lune Valley College           | Alex Traffor |
|-----------------------|-------------|----------------|----------------|-----------|----------------|------------------------|---------------|---------------|-------------|-------------------------------------------------|--------------|
| earner Regis          | tratio      | ns 👻 Un        | it Regi        | istration | ns • Re        | sults - Class Do       | ocumentation  |               |             |                                                 |              |
| lass [15              | 107         | 702]           |                |           |                |                        |               |               |             |                                                 |              |
| Provider              |             | [*             | 1236] l        | Lune V    | alley College  | 2                      |               |               |             |                                                 |              |
| Programme/I<br>Course | Provid      | der [1         | 1187] /        | Award i   | in Healthy Li  | ving                   |               |               |             |                                                 |              |
| Qualification         |             | 12             | 23161/         | Ascenti   | is Level 2 Av  | vard in Healthy Living | 1             |               |             |                                                 |              |
| Provider Ref          | erenc       | e              |                |           |                |                        | F             | urchase Orde  | r No        |                                                 |              |
| Class Start           |             | 0              | 3/05/2         | 017       |                |                        | c             | lass End      |             |                                                 |              |
| Site                  |             | B              | Beach (        | Campu     | IS             |                        |               |               |             |                                                 |              |
| Number of L           | earne       | rs 8           |                |           |                |                        |               |               |             |                                                 |              |
|                       |             |                |                |           |                |                        | N             | linimum Age   |             | 14                                              |              |
| Tutor                 |             |                |                |           |                |                        | G             | uality Person | nel         | None                                            |              |
| Click on the s        | uman        | ne to review 1 | the lea        | Irner's   | history for yo | our currently selected | organisation  |               |             |                                                 |              |
| Actions               | All         | Learner ID     | ULN            | Title     | Forename       | Surname                | Date of Birth | Status        | Metrics     | Registered On                                   | Registered   |
| Actions -             |             | 862733         |                | -         | Waylon         | Smithers (more)        | 10/10/1910    | Not Specified | Metrics     | Living Ascentis Level 2 Award in Healthy Living | 03/05/2017   |
| Deglet                | d phot      | to (or evident | ce)            |           | Martin         | Prince (more)          | 10/10/1910    | Not Specified | Metrics     | Ascentis Level 2 Award in Healthy Living        | 03/05/2017   |
| Enter i               | results     | s/claims/asse  | essmei         | nts       | Moe            | Syzslak (more)         | 10/10/1910    | Not Specified | Metrics     | Scentis Level 2 Award in Healthy Living         | 03/05/2017   |
| O Withdr              | aw<br>regis | tered qualific | ation          |           | Milljhouse     | Van Houten (more)      | 10/10/1910    | Not Specified | Metrics     | Ascentis Level 2 Award in Healthy Living        | 03/05/2017   |
| Actions               | - Sgio      | Lorea quanne   |                |           | Bart           | Simpson (more)         | 10/10/1910    | Not Specified | Metrics     | Ascentis Level 2 Award in Healthy Living        | 03/05/2017   |
| Actions -             |             | 862738         |                |           | Ned            | Flanders (more)        | 10/10/1910    |               | Metrics     | Ascentis Level 2 Award in Healthy Living        | 03/05/2017   |
| č i                   |             | 060700         |                |           | Daraau         | Cumble (mare )         | 10/10/1010    | Not Constitud | C Matrice   | - Accortio Loval 2 Award in Llaatthu Living     | 02/05/2017   |

The check is always against both achieved and registered units. 'Registered' units means any units explicitly registered against the relevant learner or units registered against the class/batch/cohort.

|                                            |                           |                                |                   | L                       | 2 W                        | avlon Smither                                                                   | S                                                       |                                      |                             |                           |                                |                 |
|--------------------------------------------|---------------------------|--------------------------------|-------------------|-------------------------|----------------------------|---------------------------------------------------------------------------------|---------------------------------------------------------|--------------------------------------|-----------------------------|---------------------------|--------------------------------|-----------------|
| earner Re                                  | egisti                    | rations                        |                   | L                       | As                         | scentis Level 2                                                                 | 2 Award i                                               | n Healthy                            | Living                      |                           |                                |                 |
| lick on the s                              | uman                      | ie to review                   | the lear          | ,                       | group                      | Quartz Entry Level / O<br>  Quartz Entry Level / O<br>Quartz Entry Level / OK   | ptional Units: Ol<br>ptional Units: Ol                  | K<br>K                               |                             |                           |                                |                 |
| Actions                                    | All                       | Learner ID                     | ULN               |                         | trootel                    | don't they tere. or                                                             |                                                         |                                      |                             |                           |                                | Registered      |
| Actions =                                  |                           | 862733                         |                   |                         | NOTE                       |                                                                                 |                                                         |                                      |                             |                           | Award in Healthy Living        | 03/05/2017      |
| Actions -                                  | 8                         | 862734                         |                   |                         | These a achieve            | ire results from a check<br>s all the units they are c                          | of the rules-of-c<br>currently register                 | combination assured on, and that i   | ming the ca                 | ndidate<br>me no          | Award in Healthy Living        | 03/05/2017      |
| Actions +                                  | 8                         | 862735                         |                   |                         | current                    | y achieved units cease t                                                        | to be applicable                                        |                                      |                             |                           | Award in Healthy Living        | 03/05/2017      |
| Actions -                                  | 0                         | 862736                         |                   |                         |                            |                                                                                 |                                                         |                                      |                             |                           | Award in Healthy Living        | 03/05/2017      |
| Actions +                                  | 8                         | 862737                         |                   |                         |                            |                                                                                 |                                                         |                                      | _                           | Cancel                    | 2 Award in Healthy Living      | 03/05/2017      |
| Actions +                                  | 8                         | 862738                         |                   |                         | Ned                        | Flanders (more)                                                                 | 10/10/1910                                              |                                      | Metrics                     | uus Ascentis Le           | ivel 2 Award in Healthy Living | 03/05/2017      |
| Actions +                                  |                           | 862739                         |                   |                         | Barney                     | Gumble (more)                                                                   | 10/10/1910                                              | Not Specified                        | Metrics                     | au Ascentis Le            | ivel 2 Award in Healthy Living | 03/05/2017      |
| Actions +                                  | 8                         | 862740                         |                   |                         | Edna                       | Krabappel (more)                                                                | 10/10/1910                                              | Not Specified                        | Metrics                     | um Ascentis Le            | wel 2 Award in Healthy Living  | 03/05/2017      |
| ) Class Ur                                 | nit Re<br>le Le           | gistrations<br>armer Rei       | gistrat           | ion                     |                            |                                                                                 |                                                         |                                      |                             |                           |                                |                 |
| you want to<br>not, and you<br>e displayed | regist<br>u knov<br>and v | er the very s<br>v your learne | ame le<br>n's Qua | arner<br>Irtz IE<br>com | as you hav<br>, or your Lo | e just registered, pleas<br>cal ID or their ULN, th<br>which are specific to th | e click on the F<br>en complete th<br>is registration ( | Previous Regis<br>at field and click | tration buti<br>Fill by Ide | on.<br>ntifier. If your l | earner's details are aiready i | nown, they will |

The operation will only be available when either:

- 1. The registration has a specific qualification against it
- 2. The class/batch/cohort has a specific qualification against it

The ROCC-Check option appears (when available) on the 'Actions' menu, which is present against each learner registration.

#### **6.1 Accessing E-Certificates**

Once your results have been submitted to Ascentis, verified and processed, the option to generate E-Certificates will be available for use.

To access the E-Certificates feature on QuartzWeb, navigate to the class screen by selecting 'Actions' and 'Your Classes' from the main menu bar. The 'eCertificates' option will be available below the class details section.

| earner Registrations -                                                                                           | Unit Registra      | ations - Re                               | esults - Clas      | s Documentation    | n           |          |               |            |
|----------------------------------------------------------------------------------------------------|--------------------|-------------------------------------------|--------------------|--------------------|-------------|----------|---------------|------------|
| ass [1558777]                                                                                                    |                    |                                           |                    |                    |             |          |               |            |
| Provider                                                                                                    | [1236] Lun         | e Valley Colleg                           | e                  |                    |             |          |               |            |
| rogramme/Provider<br>course                                                                                      | [135422] F         | Food Safety                               |                    |                    |             |          |               |            |
| ualification                                                                                                    | [127250] A         | scentis Level 2                           | Award in Food S    | afety in Catering  | 1           |          |               |            |
| rovider Reference                                                                                                |                    |                                           |                    |                    | Purchase C  | Order No |               |            |
| lass Start                                                                                                    | 20/12/2019         | 9                                         |                    |                    | Class End   |          | 31/01/2020    |            |
| ite                                                                                                    | BayView C          | Campus (Beach                             | Campus)            |                    |             |          |               |            |
| umber of Learners                                                                                                | 6                  |                                           |                    |                    |             |          |               |            |
|                                                                                                    |                    |                                           |                    |                    | Minimum A   | ge       | 14            |            |
| utor                                                                                                    | Team, Reg          | gistrations                               |                    |                    | Quality Per | rsonnel  | None          |            |
|                                                                                                    | Iministration E    | Events                                    |                    |                    |             |          |               |            |
| Programme Run Ac                                                                                                 | er Registrati      | ion                                       |                    |                    |             |          |               |            |
| Programme Run Ad<br>Enter Single Learn<br>Learner Registration                                                   | er Registrati<br>s | ion                                       |                    |                    |             |          |               |            |
| Programme Run Ad<br>Enter Single Learn<br>earner Registration                                                    | er Registrati<br>s | ion<br>er's history for y                 | our currently sele | cted organisation  | n           |          |               |            |
| Programme Run Ac<br>Enter Single Learn<br>.earner Registration<br>lick on the surname to re<br>Actions All Learn | er Registrati      | ion<br>er's history for y<br>tle Forename | our currently sele | ected organisation | n<br>Status | Metrics  | Registered On | Registered |

#### **6.2 Generating E-Certificates for learners**

Before the E-Certification process can take place, Learners must be selected by ticking individual learners within the class or by clicking 'All' in the learner table header.

| D Program            | nme F  | Run Admini   | stratio | on Eve           | ents                                |                     |                |               |         |               |                       |
|----------------------|--------|--------------|---------|------------------|-------------------------------------|---------------------|----------------|---------------|---------|---------------|-----------------------|
| Enter Si             | ngle L | earner R     | egist   | ratior           | ı                                   |                     |                |               |         |               |                       |
| Loorpor P            | logiot | rations      |         |                  |                                     |                     |                |               |         |               |                       |
|                      | legist | auons        |         |                  |                                     |                     |                |               |         |               |                       |
| Click on the         | suman  | ne to review | the lea | arner's          | history for y                       | our currently sele  | cted organisat | ion           |         |               |                       |
| Click on the         | surnan | to review    | the lea | arner's<br>Title | history for y                       | our currently sele  | cted organisat | ion<br>Status | Metrics | Registered On | Registered            |
| Click on the Actions | surnan | Learner ID   | the lea | arner's<br>Title | history for y<br>Forename<br>One of | Your currently sele | cted organisat | ion<br>Status | Metrics | Registered On | Registered 20/12/2019 |

#### 6.2 Producing the E-Certificates

Once the learners have been selected, click the 'eCertificates' button to show the encryption pane and enter a password to be used for the file.

Please note: any password may be used for the encryption, this will be used to access the file once downloaded.

| To download eCertificates, first tick the relevant learners, enter a password, and click 'Download'. A 'zip' file will be created containing all the certificates you've requested |  |
|----------------------------------------------------------------------------------------------------|--|
| Televipled with the password vod ve chosen, ND. Todi prowser will prompt vod to save the me.                                                                                       |  |
| Encryption password: Get Certificates                                                                                                    |  |

Once the password has been entered, click 'Get Certificates' this will download a file containing the certificates in PDF format.

The PDF certificates will have a QR code embedded in the bottom right hand corner of the document, this can be scanned on most mobile phones to authenticate the certificate.

## 7 CONTACT MANAGER 7.1 Introduction to Contact Manager

The Contact Manager provides Super Users with the capability to manage, view and modify internal users, roles and sites at the centre.

This option is available to all Super Users, by selecting **'Contact Manager'** from the Administration Menu in QuartzWeb. Alternatively, click the **'Contact Manager'** button on the homepage.

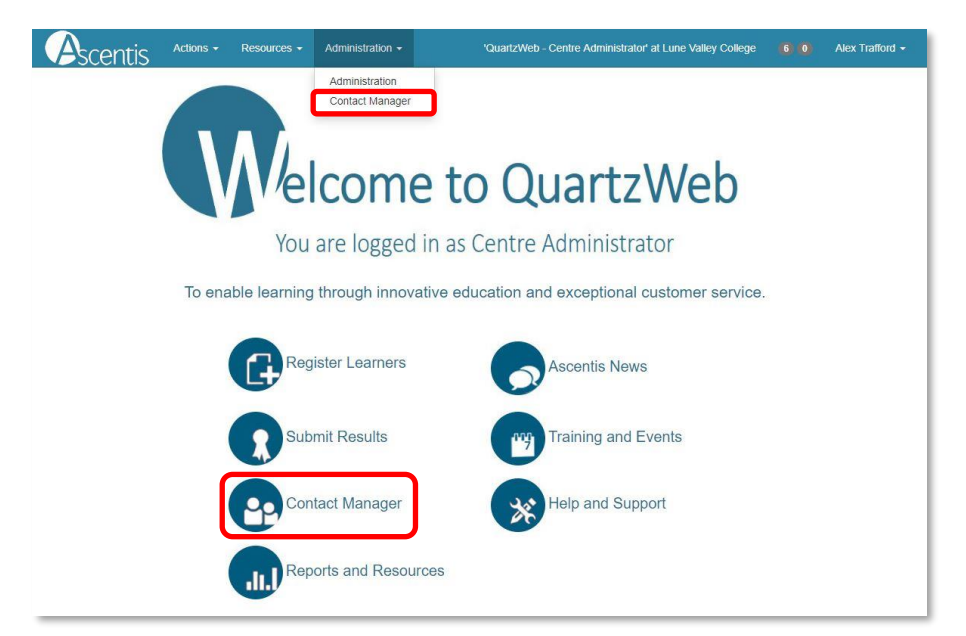

The Contact Manager screen is set out as an alphabetical list of current users within the centre, each local user is displayed with their email, telephone, site and role.

Only 'valid' contacts are displayed, if a contact has been ended, then a valid to date will appear in the right hand column for a period of 24 hours before being removed from the list, this allows the opportunity to renew the contact in the case of incorrect data entry.

Where a contacts role gives access to QuartzWeb a 'Globe' icon will be displayed against the role. ( (3)

Displayed against each contact is an 'Actions' menu: this provides access to options to close the contact (and re-open if used in error), modify the contact and add another role to the contact

#### 7.2 Add a New Contact

To add a new contact to QuartzWeb, select **'+Add New Contact'** at the top of the list and complete the contacts details.

| Asce                                                                                                    | entis                                                                                                    | Actions -                                                                                                    | Resources -                                                                                                    | Administration -                                                                                                    | 'QuartzWeb - (                                                              | Centre Administr                                | rator' at Lune Valley                          | / College                          | 60           | Alex Trafford -     |
|----------------------------------------------------------------------------------------------------|----------------------------------------------------------------------------------------------------|----------------------------------------------------------------------------------------------------|----------------------------------------------------------------------------------------------------|----------------------------------------------------------------------------------------------------|-----------------------------------------------------------------------------|-------------------------------------------------|------------------------------------------------|------------------------------------|--------------|---------------------|
| Contact                                                                                                    | Mana                                                                                                    | ger                                                                                                    |                                                                                                    |                                                                                                    |                                                                             |                                                 |                                                |                                    |              |                     |
| GDPR<br>The centre Sup<br>accurate as po                                                                                                    | oer User is re<br>ssible.                                                                                                    | esponsible for m                                                                                                    | aintaining up to da                                                                                                    | te contact information for their cen                                                                                                    | tre. Please regularly r                                                     | eview and update                                | any contact informa                            | ition in order to                  | o ensure yo  | iur data is kept as |
| Click '+Add Ne<br>To modify an ex<br>Use 'Close/en<br>Use 'Re-Open<br>Use 'Mec-Open<br>Use 'Modify ti<br>changed to an e<br>' Use 'Add a ne<br>please note:<br><b>+</b> Add New | ew Contact' t<br>isting contact<br>d this contact<br>grey indicati<br>this contact'<br>his Contact' t<br>mail address<br>w role to this<br>Minor adju | o add a new cont<br>t, use an option f<br>t/Contacts role'<br>to reverse the 'C<br>to change details<br>that is already in<br>s contact' to add<br>ustments can l | act.<br>rom the contact's co<br>to indicate that a cor<br>vill no longer be valid<br>lose' option in the ci<br>of a contact role. Ple<br>use by a different u<br>a new role (and site)<br>be made to staff | rresponding 'Actions' menu.<br>tact has either left your organisation of<br>a fafter today)<br>ase that the option was used in error.<br>ase note: that changes to a Forename<br>ser.<br>to an existing contact.<br>names but if a staff member le | or no longer holds the ro<br>or Surname must be lin<br>eaves they will need | ile.<br>iited (unless the op<br>d to be deleted | otion to force a signific<br>and new a staff p | ant change is tic<br>rofile added. | :ked) and th | e email cannot be   |
|                                                                                                    | ID                                                                                                    | Foreame                                                                                                    | Surname                                                                                                    | Role                                                                                                    |                                                                             | Job Title                                       | Site                                           | DDI<br>Number                      | email        | Until               |
| Actions -                                                                                                    | 546150                                                                                                    | Aaron                                                                                                    | Catt                                                                                                    | Access to HE Exams Officer (                                                                                                    | 9                                                                           | MIS Manager                                     | Lune Campus                                    |                                    |              |                     |
| Actions -                                                                                                    | 546150                                                                                                    | Aaron                                                                                                    | Catt                                                                                                    | Access to HE Tutor Q                                                                                                    |                                                                             |                                                 | Lune Campus                                    |                                    |              |                     |
| Actions -                                                                                                    | 546150                                                                                                    | Aaron                                                                                                    | Catt                                                                                                    | Centre Administrator (Exams)                                                                                                    | 0                                                                           |                                                 | Lune Campus                                    |                                    |              |                     |
|                                                                                                    | 546150                                                                                                    | Aaron                                                                                                    | Catt                                                                                                    | Internal Verifier (A                                                                                                    |                                                                             |                                                 | Luna Campua                                    |                                    |              |                     |

Tip: If a new user will require access to QuartzWeb, please ensure the users email is entered and correct as this will be used to receive login credentials.

|                           | Modify a Contact                                                                                                    |                                                                   | ×                                                    |
|---------------------------|----------------------------------------------------------------------------------------------------|-------------------------------------------------------------------|------------------------------------------------------|
| Add a New Contact screen: | Forename                                                                                                    | Surname                                                           | Telephone                                            |
|                           | Martin                                                                                                    | Jones                                                             | DDI telephone number                                 |
|                           | Significant change of name<br>Tick to allow a significant change to<br>For new contacts (i.e. new people<br>Job title     Job title     Email     innesm@lunevallev.ac.uk | an existing contact's name (e.g.<br>) please use the 'Add New Con | because of marriage or deed-poli).<br>ttact' option. |
|                           | Role                                                                                                    | Site                                                              |                                                      |
|                           | QuartzWeb - Centre Administra                                                                                                    | ator Lune C                                                       | ampus 🔻                                              |
|                           |                                                                                                    |                                                                   | Modify Cancel                                        |

When the new contact has successfully added a new record, confirmation will appear after 5 seconds in the form of a green banner.

| Martin Jones (email of jonesm@lunevaley.ac.uk) in a role of QuartzWeb - Centre Administrator | × |
|----------------------------------------------------------------------------------------------|---|
| Role/contact successfully recorded                                                           |   |

#### 7.3 Modify a Contact

The modify contact screen (available through the 'Actions' button) allows the Super User to make minor changes to the contacts name, email and site.

If significant name changes are required (e.g. due to marriage or deed-poll) the Super User must tick the **'Significant change of Name'** box.

| Forename                                                                                                    | Surname                                                                 | Telephone                                                        |
|----------------------------------------------------------------------------------------------------|-------------------------------------------------------------------------|------------------------------------------------------------------|
| Martin                                                                                                    | Jones                                                                   | DDI telephone number                                             |
| Significant change of the second second s | of name                                                                 |                                                                  |
| For new contacts (i.e. new                                                                                                    | range to an existing contact's name<br>w people) please use the 'Add Ne | e (e.g. because of marriage or deed-poll).<br>w Contact' option. |
| Job title                                                                                                    |                                                                         |                                                                  |
| Job title                                                                                                    |                                                                         |                                                                  |
| Email                                                                                                    |                                                                         |                                                                  |
|                                                                                                    | ac.uk                                                                   |                                                                  |
| jonesm@lunevalley.a                                                                                                    |                                                                         |                                                                  |
| jonesm@lunevalley.a                                                                                                    | Site                                                                    |                                                                  |
| jonesm@lunevalley.a<br>Role<br>QuartzWeb - Centre Ad                                                                                                    | Site<br>Iministrator                                                    | une Campus 🔹                                                     |

When the contact has successfully modified, confirmation will appear after 5 seconds in the form of a green banner.

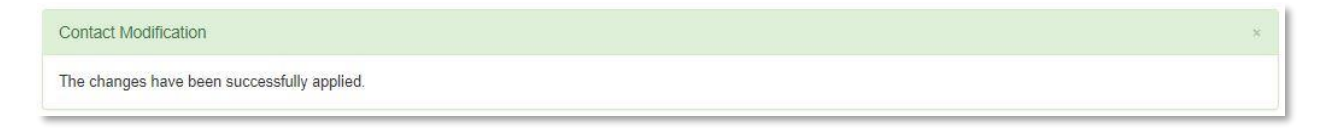

#### 7.4 Remove a contact

To remove a contact through Contact Manager, click the 'Actions' button next to the contact and select either 'Close this role for this contact' or 'Close ALL ROLES for this contact' in the event of multiple roles being present for a contact.

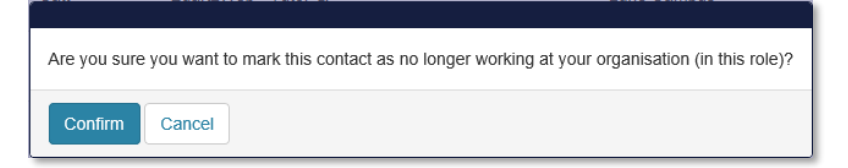

Select **'Confirm'** to close the contact. The row will display in grey for a period of 12 hours, after which the contact will be removed from the Contact Manager screen.

If a contact has been accidently removed, then select 'Re-open this role for this contact' from the 'Actions' button.

#### 7.5 New User QuartzWeb Login

Once a contact has been registered in Contact Manager, they will be required to select 'Forgotten your password' on the QuartzWeb login screen.

The **'Request Password Reset'** screen will appear and request the users email address, a temporary password will be sent to the email address supplied.

| Ascentis                                                                                                    |
|----------------------------------------------------------------------------------------------------|
| Please enter your e-mail address or user-name for QuartzWeb and click Continue. You will receive an e-mail with a password reset link which will enable you to change your password, and log into QuartzWeb. |
| Registered e-mail address or username:                                                                                                    |
| Continue                                                                                                    |
|                                                                                                    |

#### 8 MANAGE ACCOUNT AND CENTRE DETAILS

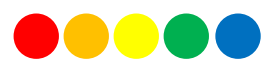

#### 8.1 Account administration

Clicking the dropdown menu next to your name at the right hand side of the screen will provide a breakdown of user information and provide the option to change your password.

- My Roles will provide a list of roles that the user has for a centre or number of centres
- My Non Organisational Addresses will list any additional contact information supplied to Ascentis
- Sites will provide a list of sites that are available at the selected centre
- The opportunity to create a default role

| Actions - Resources -                                  | Administration -                  | 'Access to HE Exams Officer' at Lune Valley College |                      | Alex Trafford - |
|--------------------------------------------------------|-----------------------------------|-----------------------------------------------------|----------------------|-----------------|
| My Details                                             |                                   |                                                     | My Detai<br>My Caler | ls<br>ndar      |
| Default Role                                           |                                   |                                                     | Change               | Password        |
|                                                        |                                   |                                                     | Logout               |                 |
| Click Here to make your current role 'Access to HE Exa | ams Officer' at Lune Valley Colle | je your default role                                | Terms ar             | nd Conditions   |
| D My Roles                                             |                                   |                                                     | About:<br>Powered    | by QuartzWeb    |
|                                                        |                                   |                                                     | Version:             |                 |
| My Non Organisational Addresses                        |                                   |                                                     |                      |                 |
| Sites for Lune Valley College                          |                                   |                                                     |                      |                 |

#### 8.2 Documents and Exam Papers

QuartzWeb provides the ability to both upload and download documentation relevent to individual users or centres.

| 000011010                                                                                                    |                                                                                                    |                                                                                                    |                                                                                                    |                     |                           |
|----------------------------------------------------------------------------------------------------|----------------------------------------------------------------------------------------------------|----------------------------------------------------------------------------------------------------|----------------------------------------------------------------------------------------------------|---------------------|---------------------------|
| ocumentation                                                                                                    | Reports                                                                                                    | _                                                                                                    |                                                                                                    |                     |                           |
|                                                                                                    | Documents                                                                                                    |                                                                                                    |                                                                                                    |                     |                           |
| eclaration- Safe Storage and Co<br>Il live assessment papers are available ,                                                                                                    | Contact Us                                                                                                    | tors at your centre)                                                                                                    | iterials:                                                                                                    |                     |                           |
| downloading any live assessment mate                                                                                                    | erials, (papers, ma                                                                                                    | irk schemes or Assessor Gui                                                                                                    | ides) the centre agrees:                                                                                                 |                     |                           |
| <ol> <li>To follow the procedures describ</li> <li>That for each assessment session         <ul> <li>the correct number of assessment</li> <li>the materials will then be store</li> </ul> </li> <li>That candidates who do not pass</li> <li>To keep records to ensure tracea</li> <li>To report any breach of examination</li> </ol>                                                                                                    | ed in the appropri<br>t:<br>ent papers will be<br>d securely<br>t the assessment t<br>bility of which set<br>tion security to Th | late 'Guidance for Conducti<br>printed from QuartzWeb<br>he first time and wish to sit<br>was used by each specific c<br>e Quality Assurance team a | ng Controlled Assessments', this document is available to do<br>It again, must re-sit using a different set.<br>andidate | wnload from QuartzV | Veb.                      |
| Inderstand that if my centre does not for                                                                                                    | ollow the Ascentis                                                                                                    | assessment process then or                                                                                                    | r accentos                                                                                                    |                     |                           |
| anderstand that if my centre does not for  Gradient to the second term of the second term of term of term of     | ollow the Ascentis                                                                                                    | assessment process then or                                                                                                    | r accentos                                                                                                    |                     |                           |
| A Submit/Upload Document  C Submit/Upload Document  C Search within title                                                                                                    | ollow the Ascentis                                                                                                    | assessment process then or                                                                                                    | cacertos                                                                                                    | ▲ M<br>D            | odified<br>ate ∲          |
| Inderstand that If my centre does not for<br>Souther Souther Contract of the Souther Souther Sou | silow the Ascentis                                                                                                    | assessment process then or Title ZIP - Entry 1 - Engl                                                                                               | ir approval status will be put at risk.                                                                                  | ▲ M<br>D<br>18/     | odified ate               |
| Inderstand that If my centre does not for<br>\$ Submit/Upload Document<br>Documents<br>Q Search within title<br>Types and sub-types:<br>+ Animistration Occuments<br>+ AriEDA Aministration Document                                                                                                    | sllow the Ascentis                                                                                                    | assessment process then or<br>Title<br>ZIP - Entry 1 - Engl                                                                                         | ir approval status will be put at risk.                                                                                  | ▲ M<br>D<br>18/     | odified ate 0<br>09/2018  |
| Merstand that If my centre does not for<br>Social document<br>Documents<br>Q. Search within tille<br>Types and sub-types:<br>+ Animistration Documents<br>+ AHED Administration Document<br>+ AHED Assignment Briefs                                                                                                    | Illow the Ascentis                                                                                                    | assessment process then or Title ZIP - Entry 1 - Engl                                                                                               | ir approval status will be put at risk.                                                                                  | M D                 | odified<br>ate<br>09/2018 |
| understand that if my centre does not fo<br>Submit/Upload Document<br>Documents<br>Q Search within title<br>Types and sub-types:<br>+ Administration Documents<br>+ AHED Assignment Briefs<br>+ AHED Assignment Briefs 2019                                                                                                    | Now the Ascentis                                                                                                    | assessment process then or Title ZIP - Entry 1 - Engr                                                                                               | r approval status will be put at risk.                                                                                   | ▲ M<br>D<br>18/     | odified<br>ate<br>09/2018 |

The documentation screen can be found under the Resources tab, Resources > Documents on the main menu.

To upload a document (usually Moderation or EV reports) select the correct type and sub type from the dropdown menus and select 'Choose file' to locate the file on your local network or drag and drop your file directly into the box. Once the file has been located and selected, click submit.

The document download section of QuartzWeb is situated towards the bottom of the page. When a search is performed the results will automatically update to display all relevant documents. Documents can also be viewed by type and sub-type by selecting the relevant option to the left of the document list.

Exams papers (if available to your role) are held securely within the Documents Download area of QuartzWeb and are accessible by selecting the relevant document type, these are set out as e.g. English Live Papers or Mathematics Live Papers.

#### Tip: Live papers are available to download as full set .Zip files .

**Please note:** Only users with an Examinations enabled role will be granted access to the Live papers, to request access please contact your centre Superuser.

#### 8.3 Filtering document lists in QuartzWeb

Documents lists in QuartzWeb can be found using either:

- 1. Live search feature, if you know the name of the document you are searching for
- 2. By using the + icon to filter through the document sub types

| Q Search within title                              | Title                                          | ▲ Modified<br>Date ♦ |
|----------------------------------------------------|------------------------------------------------|----------------------|
| Administration Documents                           | ZIP - Entry 1 - English - Set 2 - PRACTICE.zip | 18/09/2018           |
| AHED Administration Documents                      |                                                |                      |
| + AHED Assignment Briefs                           |                                                |                      |
| AHED Assignment Briefs 2019                        |                                                |                      |
| + AHED Marking Support Sheets                      |                                                |                      |
| AHED Model 1 Specifications                        |                                                |                      |
| AHED Model 2 Specifications                        |                                                |                      |
| AHED Online Resources                              |                                                |                      |
| AHED Sampling Reports                              |                                                |                      |
| AHED Specifications 2019                           |                                                |                      |
| Centre approvals - general                         |                                                |                      |
| Centre Training                                    |                                                |                      |
| Construction and Maintenance Documents             |                                                |                      |
| Custom Bulk Upload File                            |                                                |                      |
| Education and Training Literacy & Numeracy         |                                                |                      |
| English Skills Live Papers                         |                                                |                      |
| <ul> <li>English Skills Practice Papers</li> </ul> |                                                |                      |
| English Skills Entry 1 Practice                    |                                                |                      |
| English Skills Entry 3 Practice                    |                                                |                      |
| English Skills Level 2 Practice                    |                                                |                      |
| Not Set                                            |                                                |                      |

#### **9 SUPPORTING DOCUMENTATION**

QuartzWeb AHED Guidance 2018 QuartzWeb User Request Form 2018 Standard Learner Registration Form 2018

Supporting Documentation may be requested by Emailing Ascentis at

quartzweb@ascentis.co.uk

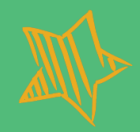

### ASCENTIS AWARDING ORGANISATION 2019/20 01524 845046 | www.ascentis.co.uk

Registered office Office 4, Lancaster Business Park, 8 Mannin Way, Caton Rd, Lancaster, LA1 3SW Company limited by guarantee. Registered in England and Wales No. 6799564. Registered Charity No. 1129180

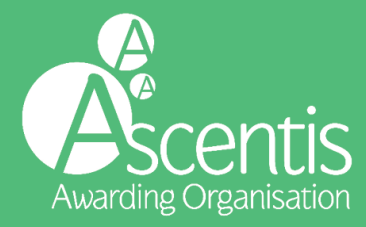